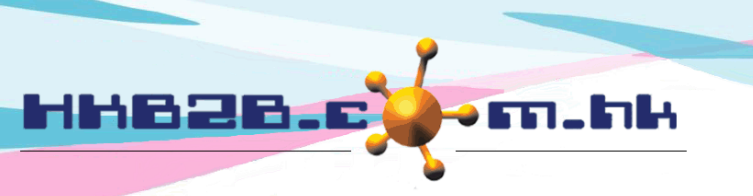

HKB2BLimited 香港灣仔軒尼斯道 48-62 號上海實業大廈 11 樓 1102 室

Room 1102, Shanghai Industrial Investment Building, 48-62 Hennessy Road, Wan Chai, Hong Kong

Tel: (852) 2520 5128 Fax: (852) 2520 6636 Email: cs@hkb2b.com.hk Website: http://hkb2b.com.hk

## 設定員工假期 / 休息日類型

假期類型如公眾假期及法定假日,系統已經預設 假期類型如大假、病假等可以在系統內設定

在 員工 > 設定 > 假期 / 休息日類型 > 新增假期 / 休息日類型

- 輸入類型如病假
- 輸入編號如 SL
- 如果類型是扣減,在扣減內選擇一個合適的屬性
- 如果類型是增加,在增加內選擇一個合適的屬性
- 如果公司已經開始實施員工在系統內自己申請假期,而這類假期已不再需要紙張申請 及不再需要由人事部同事代為輸入系統的話,可以勾選只適用於員工[申請自己的假期]
- 如果想在員工假期時間表內假期編號及員工姓名顯示顏色背景,可以選擇顏色

| 假期/休息日類型 | 編號   | <u>特性</u> | 只適用於申請假期 | <u>功能</u> |    |
|----------|------|-----------|----------|-----------|----|
| 公眾假期     | 公眾假期 | 公眾假期      | 否        | 編輯        | 删除 |
| 法定假日     | 法定假日 | 法定假日      | 否        | 編輯        | 删除 |

| 新增假期/休息日類型       |                                                                                              |  |  |  |  |
|------------------|----------------------------------------------------------------------------------------------|--|--|--|--|
| 假期/休息日類型         | (最多 50 字元)                                                                                   |  |  |  |  |
| 編號               | (最多 10 字元)                                                                                   |  |  |  |  |
| 扣減               | <ul> <li>休息日有薪, 扣減年假</li> <li>休息日有薪, 不扣減年假</li> <li>在薪酬計算獨立項目</li> <li>在薪酬計算包含在底薪</li> </ul> |  |  |  |  |
|                  | <ul> <li>○ 休息日有 4/5 薪, 不扣減年假</li> <li>○ 休息日毎薪</li> </ul>                                     |  |  |  |  |
|                  |                                                                                              |  |  |  |  |
| 增加               | <ul> <li>□ 扣滅補償假期</li> <li>□ 増加年假</li> </ul>                                                 |  |  |  |  |
| 只適用於員工 [申請自己的假期] | □ 項加佣俱版 <del>别</del><br>□ 是                                                                  |  |  |  |  |
| 在員工假期時間表顯示顏色背景   |                                                                                              |  |  |  |  |
|                  | " 確定     " 重設     "                                                                          |  |  |  |  |
|                  | 星期一     星期二       2     3                                                                    |  |  |  |  |
|                  | Annie Lam SL                                                                                 |  |  |  |  |